## 補助事業を活用してご購入いただいたお客様へ

## この度は弊社製品をお買い上げいただき、誠にありがとうございます。

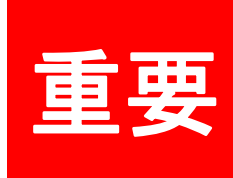

平成30年度「トラック・船舶等の運輸部門における省エネルギー対策事業費補助金(ハイブリッド車等の点検整備の高度化による省エネ推進事業)」では、実施状況報告の際、診断データを標準形式(Excel・CSV・テキストまたはPDF形式)で提出する必要がございます。

G-scan2では、本ソフトを使用することにより、CSV・テキスト・PDF形式にて診断データ作成が可能となります。

※PDF形式はWindows10のみ対応

# G-scn 2 診断データ作成手順書

目次

1.PC用専用ソフト(診断データ作成ソフト)のインストール

2.車両診断・診断結果データの保存

3.診断データファイルの作成

4.診断データファイルの出力

5.お問い合わせ先

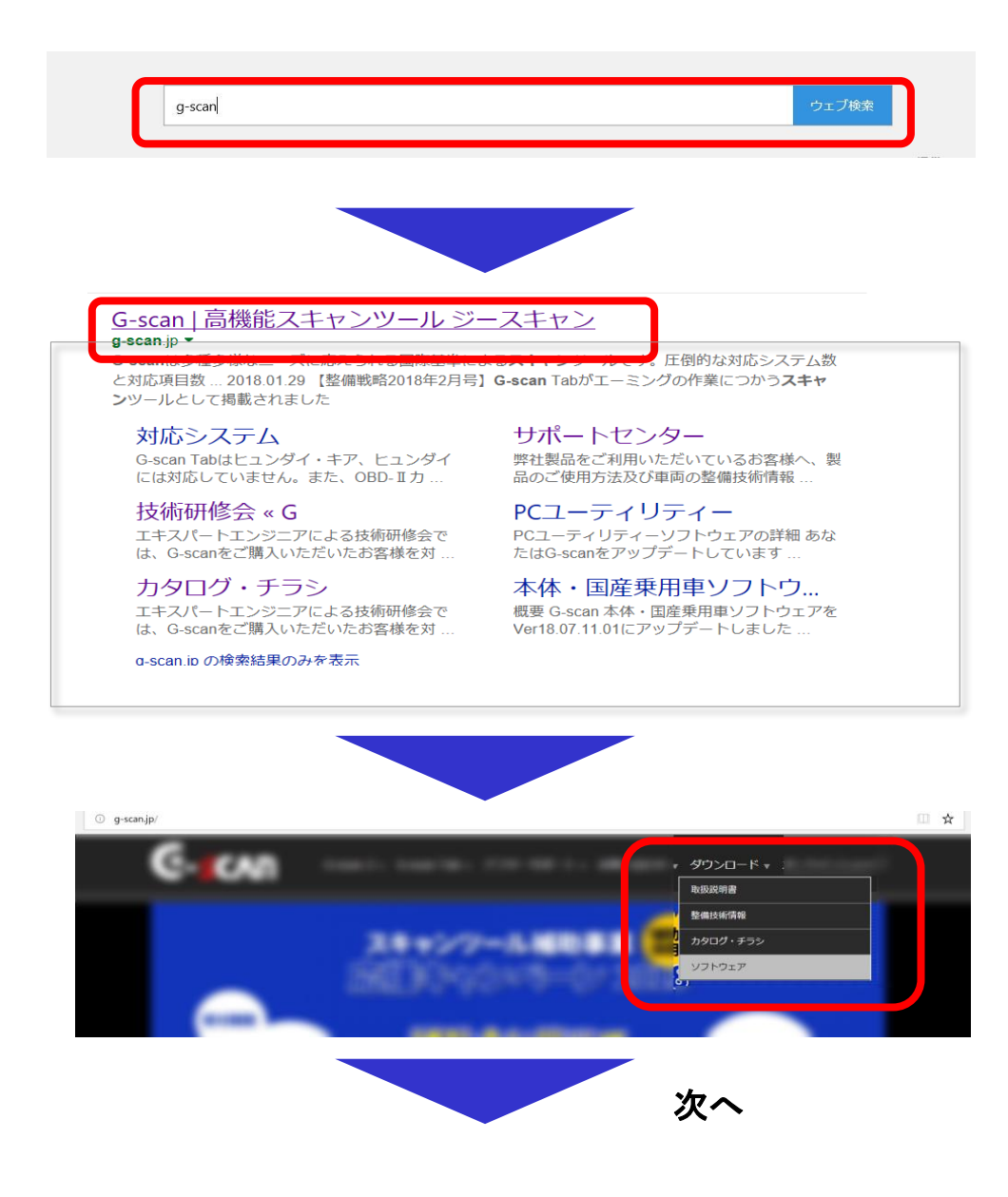

PCのインターネット検索で検索ワード「g-scan」 を入力→検索をします

#### G-scan | 高機能スキャンツールジースキャン を選択します

#### 「ダウンロード」タブの「ソフトウェア」を 選択します

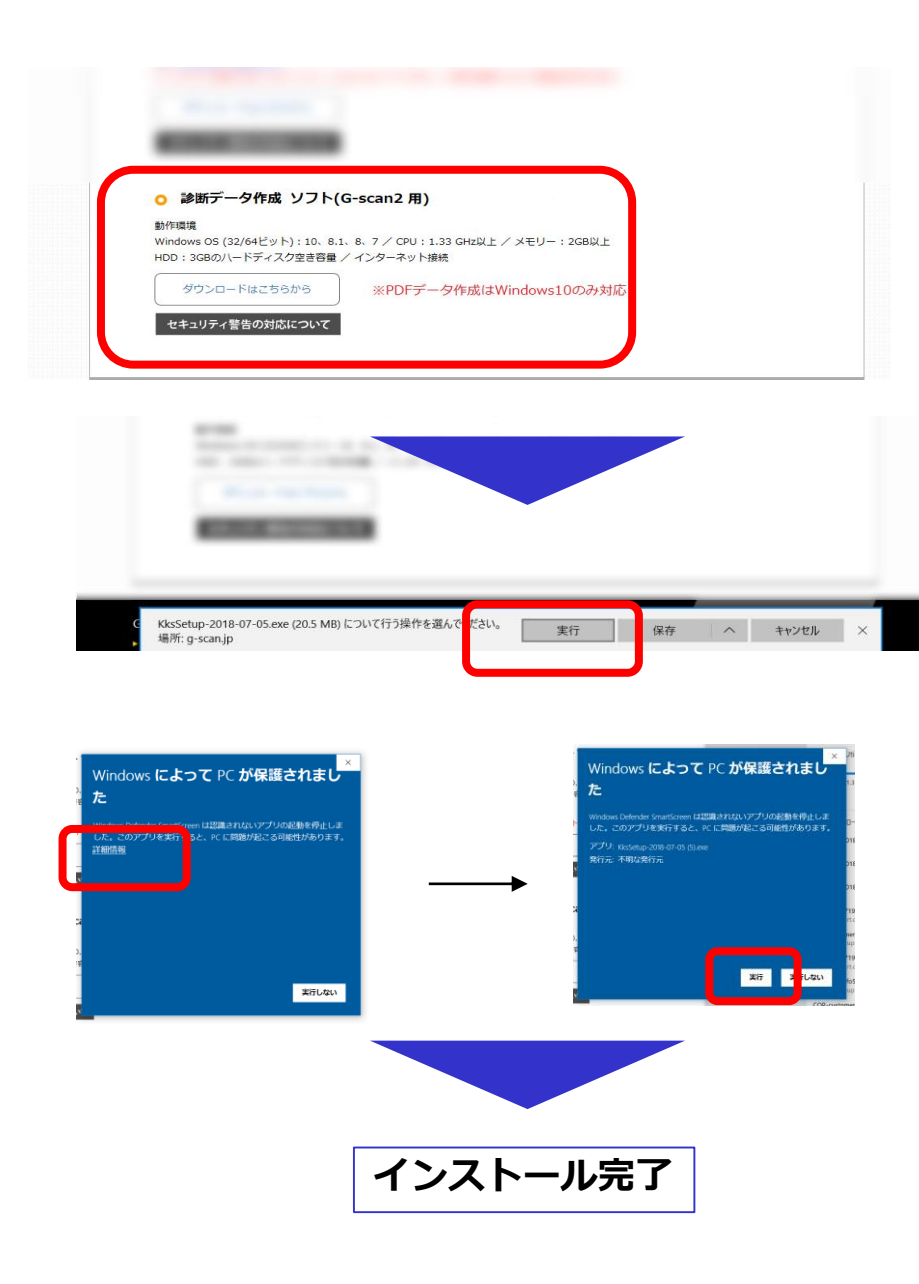

「診断データ作成ソフト」の「ダウンロードはこちらから」 を選択します

#### 実行を選択し、ダウンロード、インストールを行います

※Windowsのバージョン、PCの設定等によって ←のメッセージが表示される場合があります。 その際は、詳細情報→実行を選択します

デスクトップに「診断データ作成ソフト」 のアイコンが作成されます

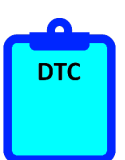

#### 2.車両診断・診断結果の保存

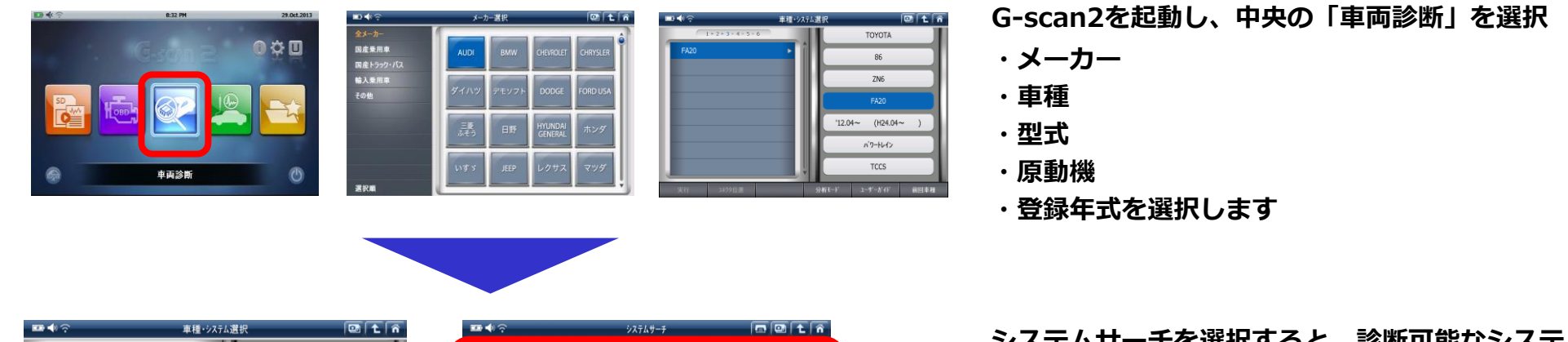

| 🚥 📣 🙃                 | 車種・システム選択   | 💷 主 👘            | 📼 🌒 🔶                  | システムサーチ           |      |     |
|-----------------------|-------------|------------------|------------------------|-------------------|------|-----|
| 1 * 2 * 3 * 4 * 5 * 6 |             | 144420           |                        | システム <b>(1/5)</b> | □−ド数 |     |
| システルサーチ               |             | NHW20            | ★がソリン                  |                   | 24 🗷 | e - |
|                       | 1           | NZ-FXE           | ★AT                    |                   | 16   |     |
| ∧ 7-tレイン              |             |                  | ABS(アンチロックフルーキシステム)    |                   | 4    |     |
| シャシー                  | 07.09~'08.0 | 8(H19.09~H20.08) | ★VSA(と'ークルスタビ'リティアシスト) |                   | 4    |     |
| *'7'-                 | > 11 \$17   | テルサーチ            | ★EPS                   |                   | 0    |     |
| カスタマイス・               |             |                  |                        |                   |      |     |
|                       |             |                  |                        |                   |      |     |
|                       |             |                  |                        |                   |      |     |
|                       |             |                  |                        |                   | 3    | 5   |
|                       | Ų.          |                  |                        |                   |      |     |
|                       |             |                  | 1015                   |                   |      |     |
| 実行 3ネクタ位置             | 分析モード ユー    | サーカイド 前回車種       | 実行                     | ★ 92F             | 西サーチ |     |

システムサーチを選択すると、診断可能なシステム 一覧とそれぞれのシステムに故障コード(DTC)が 何個あるか表示されます

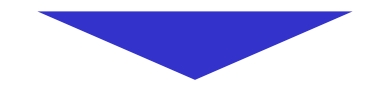

| <b>•</b> •? |            | 車両診断 |  |
|-------------|------------|------|--|
|             | 🔁 自己診断     |      |  |
|             | 🎟 データ表示    |      |  |
| -           | 🖎 保存 データ表示 |      |  |
|             | 🕏 アクティブテスト |      |  |
|             | デー作業サポート   |      |  |
|             | 题 識別情報表示   |      |  |

|       | ・ 自己診断(ノーマルモード)  ロ                   | 🖭 主 | ñ  |
|-------|--------------------------------------|-----|----|
| 故障コード | 故障コード系統名(1/14)                       | 状態  |    |
| P0010 | VVT OCV示統                            |     | ×  |
| P0102 | 1770/-9新線(Low)                       |     | \$ |
| P0113 | 吸気温ゼンサ系統(High)                       |     |    |
| P0118 | 水温センサ助時(High)                        |     |    |
| P0121 | スロットルセンサレンジ外れ                        |     |    |
| P0123 | スロットルセンサ地所線 <b>(High)</b>            |     |    |
| P0504 | STP7//7SW系統                          |     | ۳  |
| P0517 | バッテリ温センサ(High)または補機バッテリ液温センサ系統(High) |     | _  |
| P1293 | ラジェータ水温センサ断線(High)                   |     | ÷  |
| P1613 | 2次空氛/i为/n/系統                         |     | Ŧ  |
|       | モード 消去 フリース・フレーム                     |     |    |
|       |                                      |     |    |

診断したいシステム(エンジン・AT/CVT・ABSなど) を選択し、「自己診断」を選択すると、故障コード/ 故障コード系統名が一覧で表示されます

※故障コード(DTC)がない場合「故障コードなし」と表示されます

| 🖬 🌒 🖗 | ▶ 自己診断(ノーマルモード)                      | 1 L A    |
|-------|--------------------------------------|----------|
| 故障コード | 故障□-ド系統名(1/14)                       | 状態       |
| P0010 |                                      | ×        |
| P0102 | エアフロバータ断線(Low)                       | \$       |
| P0113 | 吸気温センサ系統(High)                       |          |
| P0118 | 水温センサ町線(High)                        |          |
| P0121 | スロットルセンサレンジ外れ                        |          |
| P0123 | スロットルセンサ飲新線 <b>(High)</b>            |          |
| P0504 | STP7//プSW系統                          |          |
| P0517 | バッテリ温センサ(High)または補機バッテリ液温センサ系統(High) | _        |
| P1293 | ラン/エータ水温センサ断線(High)                  | ÷        |
| P1613 | 2次空気ドライバ系統                           | <b>.</b> |
|       | モード 消去 フリース・フレーム                     |          |

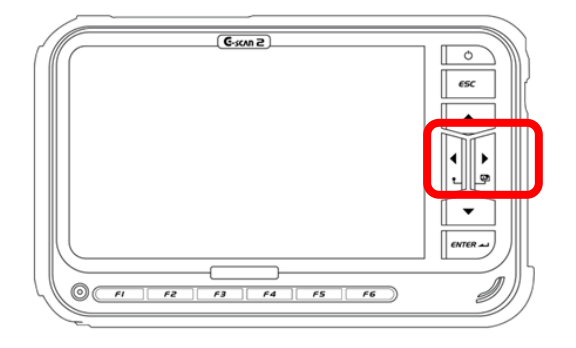

故障コード/故障コード系統名が表示されている状態 で、画面右上のカメラのアイコンまたは、本体の左右 カーソルキーを同時押しすることで、診断結果の保存 が行えます

🖪 🖾 🕇 🐔 自己診断 故障コード 故障コード系統名(1/24) 状態 P0123 ★スロットル開度センサー1電圧高い P0223 ★スロットル得 -2 雷圧高 表示画面を保存します P2122 \*79th •保存場所 P2127 ★アクセル \Storage Card\Gs2\_Record\CAPTURE\ 保存名 P2649 \*VTEC HONDA\_ストリーム\_RN6\_エンジン\_20180730\_160714\_DTC P0102 \*IT70-P0108 ★吸氮圧 OK キャンセル P0118 ★水温セ P0113 ★吸気温度セルー電圧高い ▶2185 ★水温センサー2 電圧高し 消去

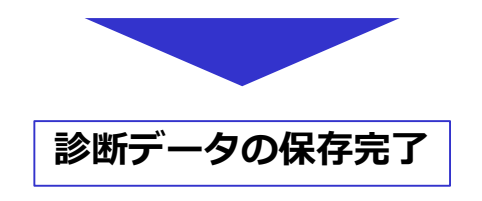

保存確認のポップアップが表示されますので、OKを 選択し、保存を行います

保存ファイルは

「メーカー\_車種\_型式\_システム\_日付\_時間\_DTC」 の名前で保存されます

データは、本体に内蔵しているSDカード内に保存 されます

### 3.診断データファイルの作成

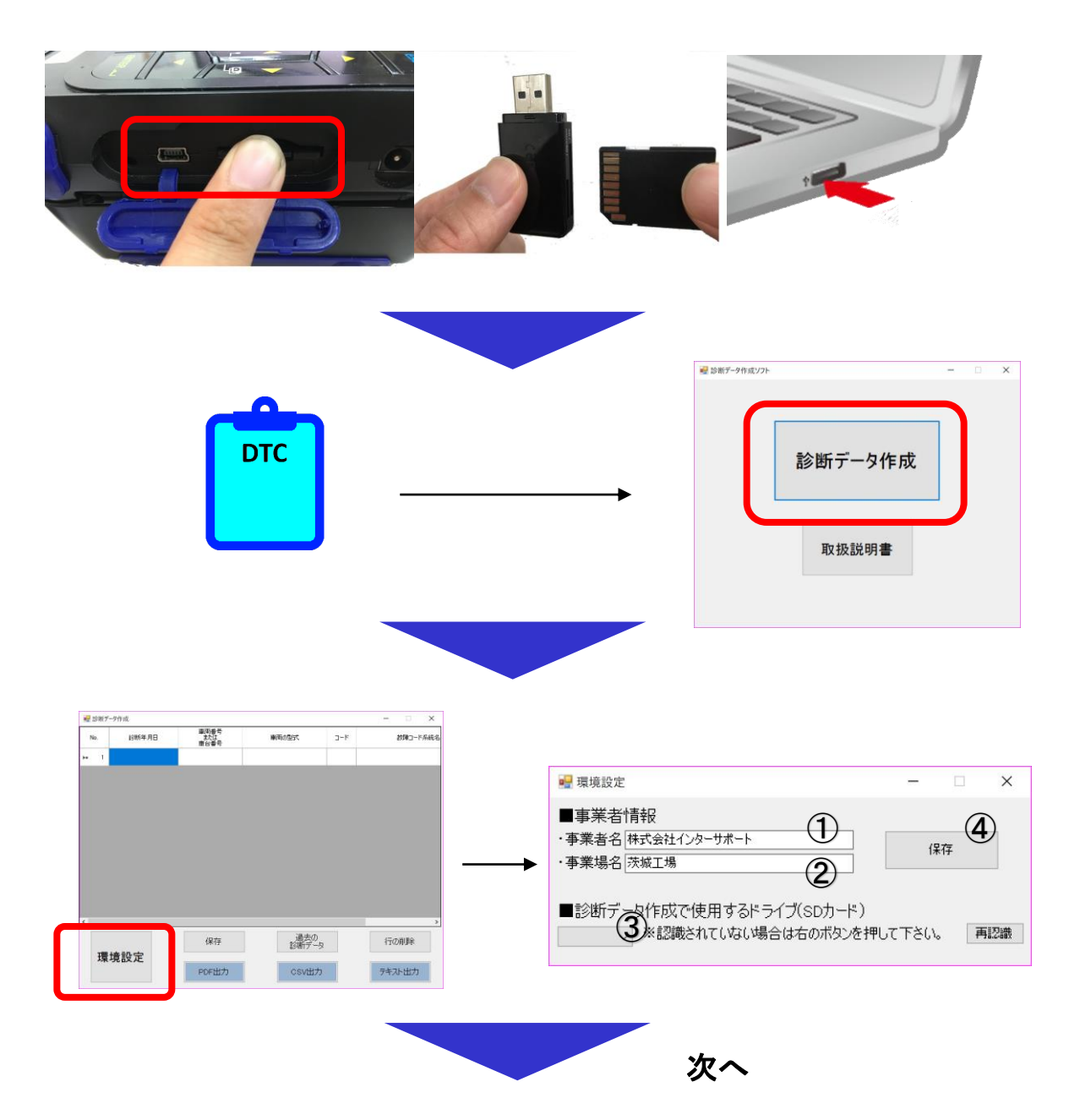

G-scan2本体よりSDカードを抜き、付属の SDカードリーダーでPCに接続します

診断データ作成ソフトを開き、診断データ作成を 選択します

環境設定を選択し、必要事項の入力・選択を行い 保存します

1補助事業申請時の事業者名(会社名)
 2補助事業申請時の事業場名(工場名等)
 3SDカードリーダーを接続しているドライブ
 4保存

## 3.診断データファイルの作成

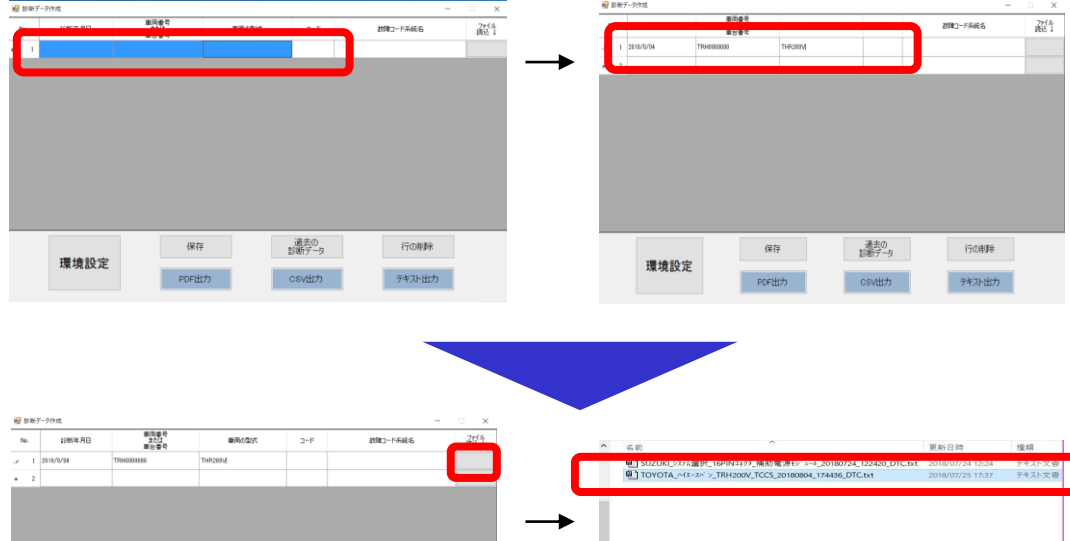

診断年月日/車両番号または車体番号/車両型式 をそれぞれ入力します ※入力必須項目です。

「ファイル読込」を選択し、ポップアップ画面の 保存ファイル一覧から、ファイル名の「型式\_日付」 を確認し、該当車両のファイルを選択します

#### ※注意

ファイル名の「型式\_日付」を確認! 保存データが複数ある場合は、選択間違いに注意!

診断データが反映されていることを確認し 保存を行います

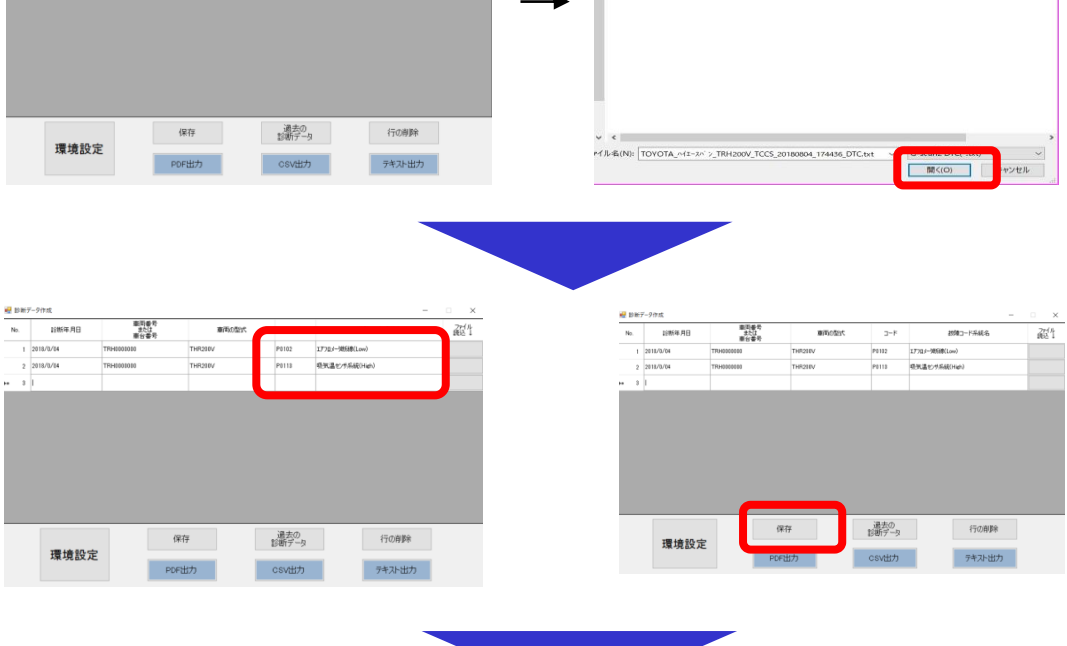

次へ

## 3.診断データファイルの作成

| Ref Perrons         -         ×           No.         2489-795         #####         #####         #####         #####         #####         #####         #####         ######         ######         ######         ######         ######         ######         ######         #######         #######         #######         #################################### | 4.π         (R.8.)         (R.8.)         (R.8.)           0         100 <sup>-1</sup> /2 μαθαδικά αθητικής         αναγχη του         (A7.2715)         (G)                                                                                                    | 診断データを追加する場合、「過去の診断データ」<br>を選択し、ポップアップ画面からファイル選択を<br>行います |
|----------------------------------------------------------------------------------------------------|----------------------------------------------------------------------------------------------------|-----------------------------------------------------------|
| 保存<br>建境設定<br>PDF出力<br>7キ72-出力                                                                                                    | v<br>+6400 [85-7,209488H45 109105104#                                                                                                    |                                                           |
| 診断データ作成ソフト × アータを上書きしてもよろしいですか?                                                                                                    | Po         18年4月目         第1月2<br>第125日/1/14         第1月2<br>第125日/1/14         第1月2<br>第125日/1/14         2→F         2010-1-9445.6         第251<br>1           2         21310/14         TP660000         TP6200/         1113         678.5/146.0         1           2         21310/14         TP660000         TP6200/         1113         678.5/146.0         1           2         21310/14         TP660000         TP6200/         1133         678.5/146.0         1           2         2         2         2         1         1         1         1         1           2         2         2         1         1         1         1         1         1         1         1           2         2         2         1         1         1         2         2         1         1         1         1         1         1         1         1         1         1         1         1         1         1         1         1         1         1         1         1         1         1         1         1         1         1         1         1         1         1         1         1         1         1         1 | 同様に診断データファイルの追加を行い、規定数<br>(15日以上または車両20台以上)のデータを<br>作成します |
|                                                                                                    | 保存         通売の<br>15時データ         行の原除           環境設定         POF出力         CSV出力         デキスト出力                                                                                                    |                                                           |
| <u>診断データ</u><br><補足>                                                                                                    | 7ファイル作成完了                                                                                                    |                                                           |

🛃 診断データ作成 単面番号 または 単形のかた コード No. 1816年月日

| N | P | 診断年月日      | 単同番号<br>または<br>車台番号 | 職務の型式    | 2-K                 | 2010コード系統名                    | 271)<br>182 |
|---|---|------------|---------------------|----------|---------------------|-------------------------------|-------------|
|   | 1 | 0018/08/04 | \$3f0H0000000       | KRH208V  | P0102               | エアフロメー/現5時(Low)               |             |
|   | 2 | 0011/08/04 | K70H0000100         | KF0H2025 | FOLIA               | and the second statistics and |             |
|   | 8 | 8111/16/7  | ACR1234567          | ACRS     | DTCQL               | -                             |             |
|   | 4 |            |                     |          |                     |                               |             |
|   |   |            |                     |          |                     |                               |             |
|   |   |            |                     |          |                     |                               |             |
|   |   |            |                     |          |                     |                               |             |
|   |   |            |                     |          |                     |                               |             |
|   |   |            |                     |          |                     |                               |             |
|   |   |            |                     |          |                     |                               |             |
|   |   | 1244-00-0  |                     | 儀存       | <u>過去の</u><br>診断データ | 行の削除                          |             |

DTCコードがない車両の場合「DTCなし」と表示されます DTCコードがない場合でも、実施件数としてカウントされます

※診断データは

「15日以上または車両20台以上を検証し、かつ1件以上のDTCが検出されていること」となっています

#### 提出用の診断データファイルは、PDF・CSV・テキスト形式で出力可能です

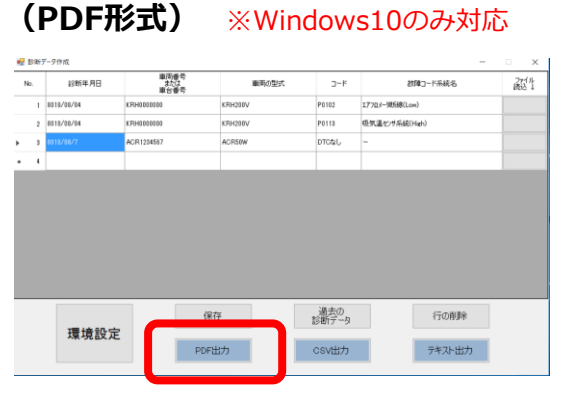

|                                                                                                    |                                                                                                    |           | 529      |                 |       |         | - 1                 | 28 | データ |   |         | -                  |
|----------------------------------------------------------------------------------------------------|----------------------------------------------------------------------------------------------------|-----------|----------|-----------------|-------|---------|---------------------|----|-----|---|---------|--------------------|
|                                                                                                    | 1.1                                                                                                    |           | 200      | -               | **    |         |                     |    |     | - | ••      |                    |
|                                                                                                    |                                                                                                    |           | daring a | sheets<br>she'd |       | 1781-88 |                     | 3  |     |   |         |                    |
|                                                                                                    |                                                                                                    |           | -        | -               | 1180  |         | - 1                 |    |     |   |         | _                  |
|                                                                                                    |                                                                                                    |           |          | 8.0<br>1793     |       |         | - 1                 | 1  |     |   |         |                    |
|                                                                                                    |                                                                                                    |           |          | 100             | 11.61 |         |                     | 4  |     |   |         |                    |
|                                                                                                    |                                                                                                    |           |          | 1.0             | 11.61 |         |                     | 3  |     |   |         | _                  |
|                                                                                                    |                                                                                                    | a         | -        | 14              | 1181  |         |                     |    |     |   |         | _                  |
|                                                                                                    |                                                                                                    |           | a new    | -               |       |         | - 1                 | 3  |     |   |         |                    |
|                                                                                                    |                                                                                                    | a         |          | 100             |       |         | - 1                 | -  |     |   |         |                    |
|                                                                                                    |                                                                                                    |           | -        | 10.10           |       |         |                     | -  |     |   |         |                    |
|                                                                                                    |                                                                                                    |           |          |                 | _     |         |                     |    |     | - |         |                    |
|                                                                                                    |                                                                                                    |           |          |                 |       |         |                     |    |     |   |         |                    |
| は副純単を忘れを付けて保存                                                                                                 |                                                                                                    |           |          |                 |       |         |                     |    |     |   |         |                    |
|                                                                                                    | 221-27 +                                                                                                    |           |          |                 |       |         |                     |    |     |   |         |                    |
|                                                                                                    |                                                                                                    |           |          |                 |       |         |                     |    |     |   |         |                    |
| E.G. w Billings D.G.                                                                                          |                                                                                                    |           |          |                 |       |         |                     | _  |     |   |         | *                  |
|                                                                                                    | 1000                                                                                                    |           | A 14 18  |                 |       |         |                     |    |     |   |         | Contraction of the |
| * 21-27782                                                                                                    | iner (                                                                                                    |           |          |                 |       |         |                     |    |     |   | • • • • |                    |
| * 54-57 7782                                                                                                  | -                                                                                                    |           |          |                 |       |         | ÷                   |    |     |   |         |                    |
| * 71977783<br>• 920997                                                                                        | -                                                                                                    | e         |          |                 |       | 12      | 1                   |    |     |   | • • •   |                    |
| * 9197 77%3<br>• 92997 *                                                                                      | -                                                                                                    | 5         |          |                 |       |         | 1                   |    |     |   | •       |                    |
| * 2197 7783                                                                                                   |                                                                                                    | 1         |          |                 |       |         | 1                   |    |     |   |         |                    |
| * 7177763<br>• 72763                                                                                          |                                                                                                    | Ē         | ŀ        |                 |       |         |                     |    |     |   |         |                    |
| * 3157 7783<br>• \$2057                                                                                       |                                                                                                    | 1         |          |                 |       |         |                     |    |     |   |         |                    |
| * 7157793                                                                                                    |                                                                                                    | 67<br>(74 |          |                 |       |         |                     |    |     |   |         |                    |
| 91977798X                                                                                                    |                                                                                                    | ст<br>(гл |          |                 |       | 101111  |                     |    |     |   |         |                    |
| * 21/2775X                                                                                                    |                                                                                                    | e<br>e    |          |                 |       |         |                     |    |     |   |         |                    |
| * 2172 772X                                                                                                   |                                                                                                    | 1         |          |                 |       |         | 1000000             |    |     |   |         |                    |
| * 7197778X                                                                                                    |                                                                                                    | 1         |          |                 |       |         | 1000000             |    |     |   |         |                    |
| * 7177 7782<br>* 7271-77                                                                                      |                                                                                                    | 1         |          |                 |       |         | 1000000000          |    |     |   |         |                    |
| * 91/97783<br>\$20193                                                                                         | Contraction of the last                                                                                                    | 1         |          |                 |       |         | 10000000            |    |     |   |         |                    |
| * 91-92 77 EX<br>* 92-91-71 *                                                                                 | Constanting of the local division of the local division of the loc | 1         |          |                 |       |         | 100101010           |    |     |   |         |                    |
| <ul> <li>94997923</li> <li>■ 930+7</li> </ul>                                                                 |                                                                                                    | -         |          |                 |       |         | And a second second |    |     |   |         |                    |
| <ul> <li>91-97782 ▲</li> <li>■ \$201-7</li> <li>■ \$201-7</li> </ul>                                          |                                                                                                    | -         |          |                 |       |         | 100000000           |    |     |   |         |                    |
| 9 999 792 1<br>9 737 1<br>9 737 1<br>9 701 4<br>1<br>1<br>1<br>1<br>1<br>1<br>1<br>1<br>1<br>1<br>1<br>1<br>1 | 107-9                                                                                                    |           |          |                 |       |         | 1000000             |    |     |   |         | 6                  |

PDF出力を選択し、印刷プレビューのPDF出力を 選択し、保存ファイル名、保存先(デスクトップなど) を入力、選択し、保存を行います

#### (CSVまたはテキスト形式)

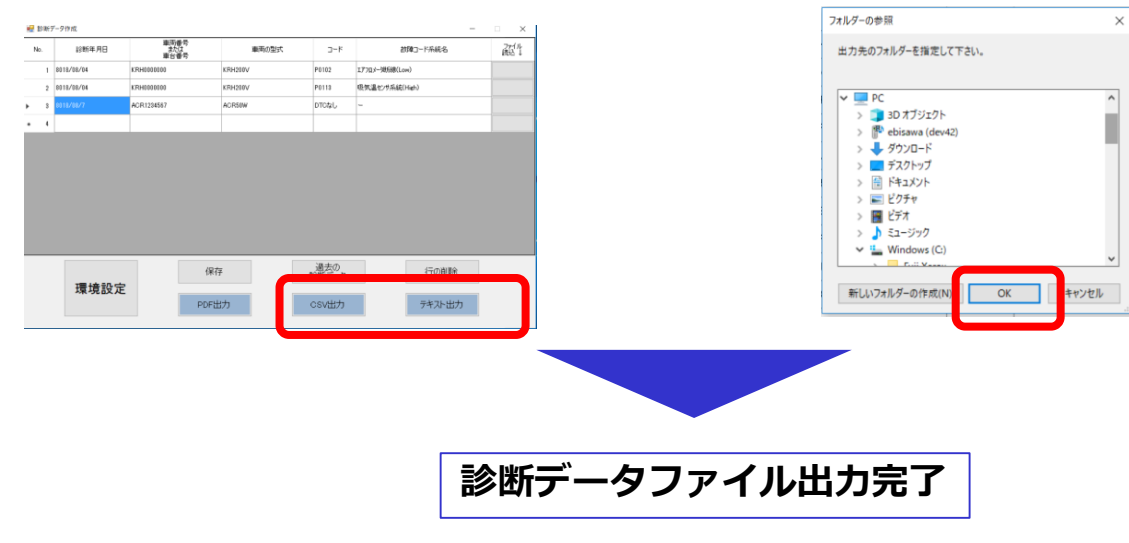

CSV出力またはテキスト出力を選択し、任意で保存先 を選択し、保存を行います

#### ファイルは

「診断データ\_00年00月00日\_00時00分00秒」 のファイル名で自動入力されます

## 5.問い合わせ先

平成30年度 トラック・船舶等の運輸部門における省エネルギー対策事業費補助金 ハイブリッド車等の点検設備の高度化による省エネ推進事業 (スキャンツールを活用した省エネ推進事業)

補助事業URL: (http://pacific-hojo.jp/30scan/index.html)

#### ■診断データファイル提出方法・提出先等の補助事業全般ついてのお問い合わせ

パシフィックコンサルタンツ株式会社 『陸上輸送省エネ推進事業事務局』

- ・メールアドレス: scan\_hojokin@30.pacific-hojo.jp 03-5280-9501
- ・
   ・
   雷話
- ・ファクシミリ : 03-5280-9502
- : 平日9時~17時(12時~13時は除く) ・受付時間 ※休業日/十曜・日曜・祝日・年末年始

#### ■車両の診断方法・診断データファイル作成方法などについてのお問い合わせ

株式会社インターサポート 製品保守センター

- ・電話 : 0570-064-737→②
- ・メールアドレス : hoshu@inter-support.jp
- ・受付時間 : 平日10時~17時 ※休業日/土曜・日曜・祝日・年末年始・8/13~8/15